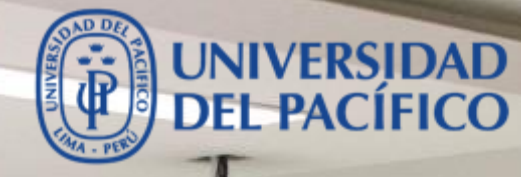

2

## **Google Suite**

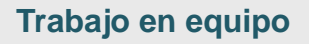

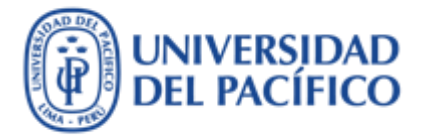

- La presente guía ha sido desarrollada con el objetivo de incrementar la productividad, mejorar la participación de los docentes, alumnos, personal administrativo y aprovechar al máximo las bondades que nos ofrece una de las plataformas de almacenamiento de archivos más populares del mundo como lo es "Google Drive". Y lo mas increíble es su capacidad de almacenamiento, que es "<u>ilimitada</u>" y <u>"Gratuita"</u>.
- Esta guía te proporcionará los pasos para gestionar de manera eficiente el uso de tus documentos con Google Drive, compartir tus archivos en línea y otorgar permisos de visualización y/o modificación, y sincronizar tus archivos para que puedas acceder a ellos desde cualquier dispositivo.
- A continuación, se muestran los procedimientos más utilizados.

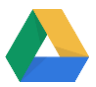

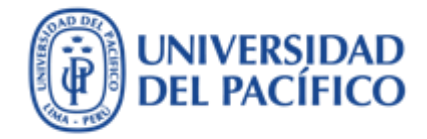

## ¿Cómo Ingresar al Google Drive?

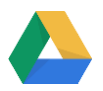

Cómo ingresar a Google Drive

Para usar la aplicación de **Google Drive**, solo necesitas ingresar a tu correo institucional y en la sección de aplicaciones encontrarás la aplicación "Drive".

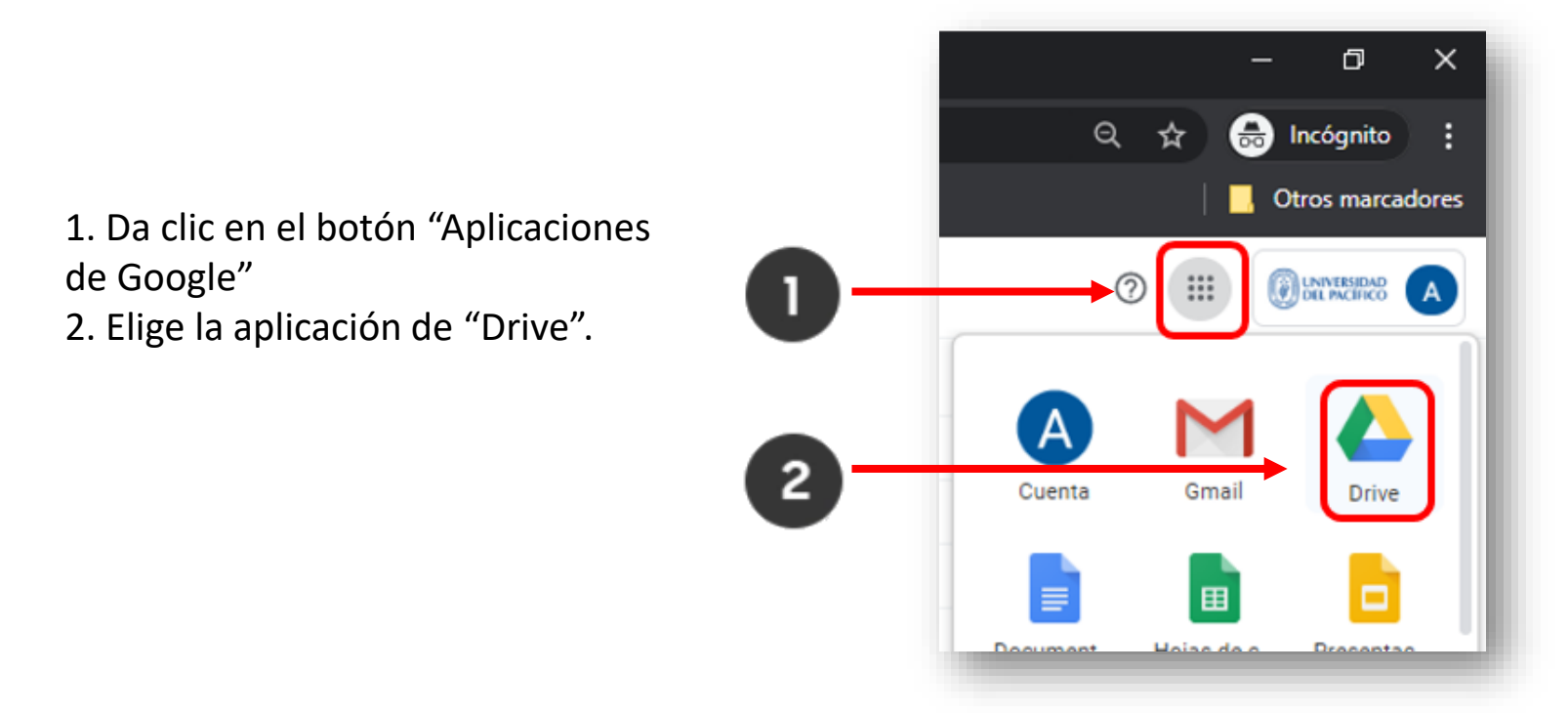

El almacenamiento en Drive es totalmente <u>"gratuito" e "ilimitado"</u> donde podrás guardar toda tu información. Google Drive es compatible con todos los sistemas operativos y navegadores y lo puedes usar en cualquier dispositivo PC/MAC, portátil, Tablet, Smartphone.

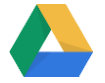

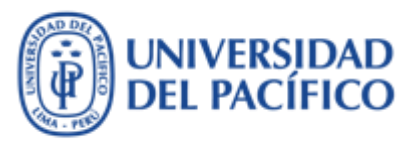

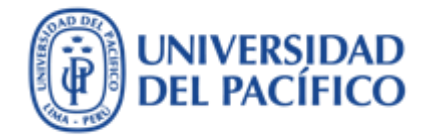

# ¿Cómo trabajar tus documentos con Google Drive?

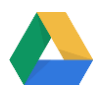

Cómo subir archivos a Google Drive

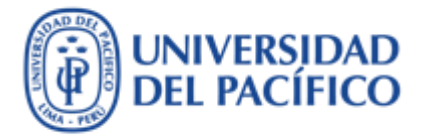

En esta sección te indicaré como: subir tus documentos de Google y Office, colaborar con varias personas a la vez, compartir documentos en cualquier dispositivo PC/MAC, portátil, Tablet, Smartphone.

Para subir archivos a tu almacenamiento de Google Drive, realizar los siguiente pasos:

- 1. Da clic en "Nuevo"
- 2. Da clic en "Subir archivo"

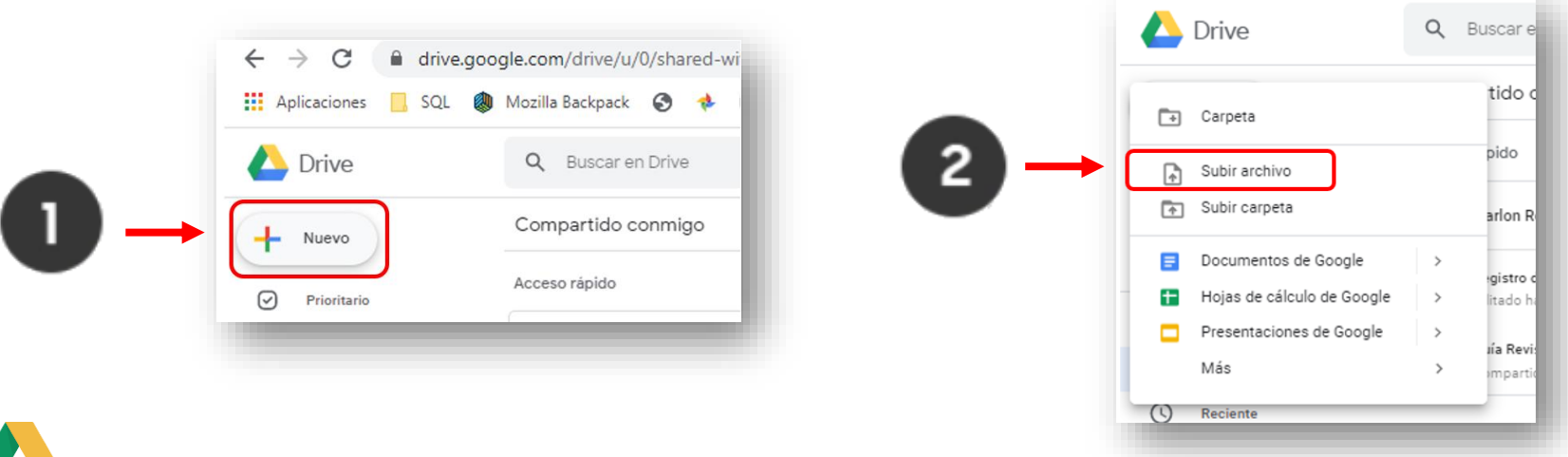

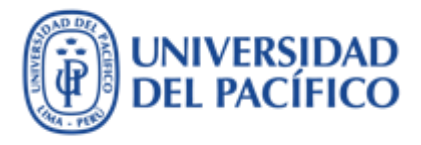

Cómo subir archivos a Google Drive

- Elige el archivo que deseas subir a la nube de Google Drive y da clic en "Abrir"
- Saldrá un aviso que te indicará si el archivo subió satisfactoriamente
- 5. Da doble clic para abrir el archivo que has subido.

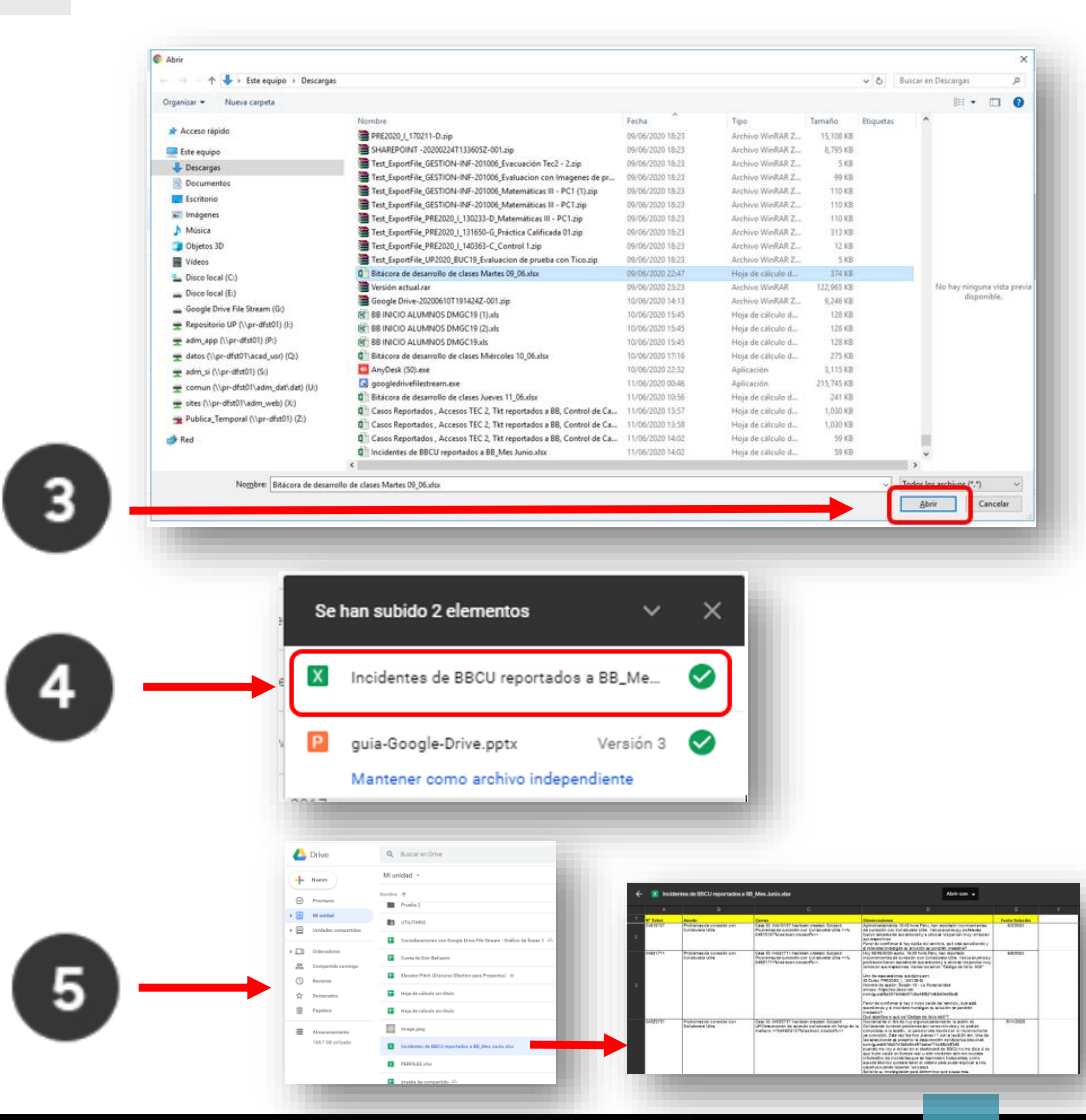

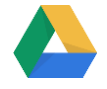

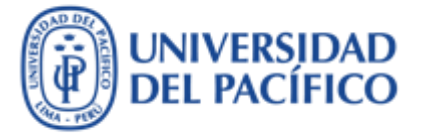

Cómo compartir tus archivos con Google Drive

Para **COMPARTIR** tus archivos desde el Google Drive con otras personas, debes realizar los siguientes pasos:

2

- 1. Da clic derecho sobre el archivo y elige la opción "Compartir"
- 2. Añade el correo de la persona a la cual queremos compartir el archivo
- 3. Elige el tipo de permiso que tendrá sobre tu archivo:
  - Lector: solo puedes ver el documento
  - Comentador: lector con opción de ingresar notas
  - Editor: comentador con la opción de modificar el documento
- 4. Puede enviar un mensaje si lo deseas
- 5. Da clic en "Enviar".

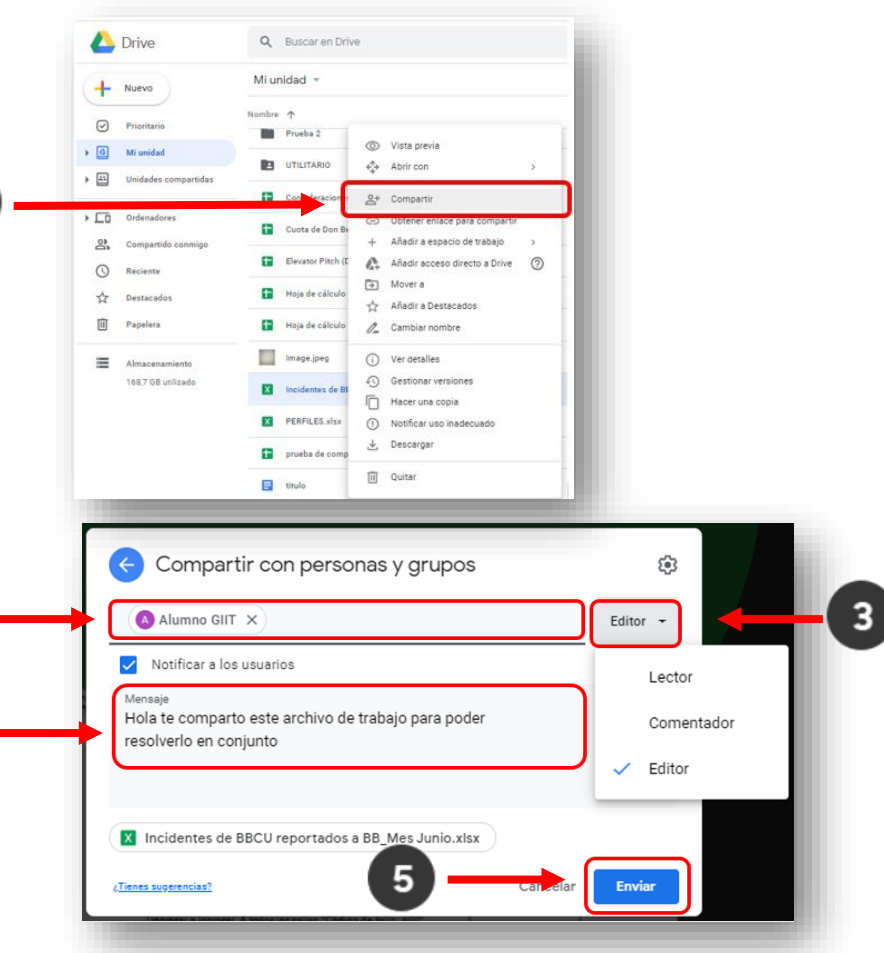

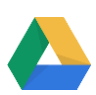

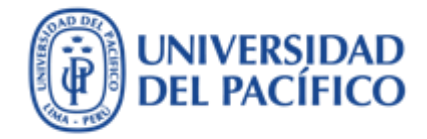

## ¿Qué puedes crear con Google Drive?

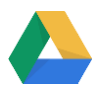

#### Qué puedes crear con Google Drive

UNIVERSIDAD DEL PACÍFICO

**1. Carpetas**. Crear carpetas para organizar todos los archivos almacenados

**2. Documentos de Google**. Crear y modificar documentos. Insertar imágenes y comentarios. Compartir, publicar e imprimir

**3. Hojas de Cálculo de Google**. Crear y modificar hojas de cálculo. Insertar datos y fórmulas. Compartir y publicar hojas de cálculo con otros usuarios

**4. Presentaciones de Google**. Crear y modificar presentaciones simultáneamente con otros usuarios. Subir presentaciones ya existentes

**5. Formularios de Google**. Elaborar encuestas y exámenes. Obtener los datos en una hoja de cálculo

**6. Dibujos**. Editar e insertar. Mapas mentales. Lluvias de ideas. Posters

7. Pizarra. Enseñar y compartir ideas.

|   | 🛆 Drive |                            | Q Buscar en Drive |            |      |                             |
|---|---------|----------------------------|-------------------|------------|------|-----------------------------|
| 0 | ÷       | Carpeta                    |                   | id<br>piac | ~    |                             |
|   | \$      | Subir archivo              |                   | -          |      | C Structure                 |
|   | +       | Subir carpeta              |                   |            |      |                             |
| 2 |         | Documentos de Google       | >                 | gle D      | rive |                             |
| 3 | Ŧ       | Hojas de cálculo de Google | >                 |            |      |                             |
|   |         | Presentaciones de Google   | >                 | tado       | hoy  | Lo has abierto varias veces |
| - |         | Más                        | >                 | G          | =    | Formularios de Google       |
|   | 0       | Reciente                   | Nombre            | Ă          |      | Dibujos de Google           |
|   |         | Destacados                 |                   | UT         |      | Google My Maps              |
|   | 面       | Papelera                   |                   | PR         | -    | Google Sites                |
|   |         |                            |                   |            | -    | Google Apps Script          |
|   | :       | Almacenamiento             |                   | V          | ė    | Google Jamboard             |
|   |         | 168,7 GB utilizado         |                   | PR         | 15   | Mindomo                     |
|   |         |                            |                   |            |      | PDF Mergy                   |
|   |         |                            |                   | PO         | +    | Conectar más aplicaciones   |
|   |         |                            |                   | PENUT      | _    |                             |

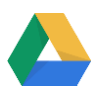

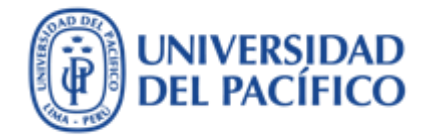

# ¿Cómo sincronizar los archivos de Google Drive en tu computadora?

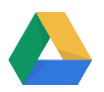

Cómo sincronizar los archivos de Google Drive en tu computadora

En esta sección te explicaré como poder trabajar con tus archivos desde tu computadora y que se vayan actualizando automáticamente en la carpeta creada por Google Drive. La aplicación de sincronización de archivos puedes instalarla en todos tus dispositivos. Tiene una capacidad de almacenamiento "ilimitada", y un historial de versiones.

- 1. Da clic en "Aplicaciones de Google"
- 2. Elige la aplicación de "Drive"

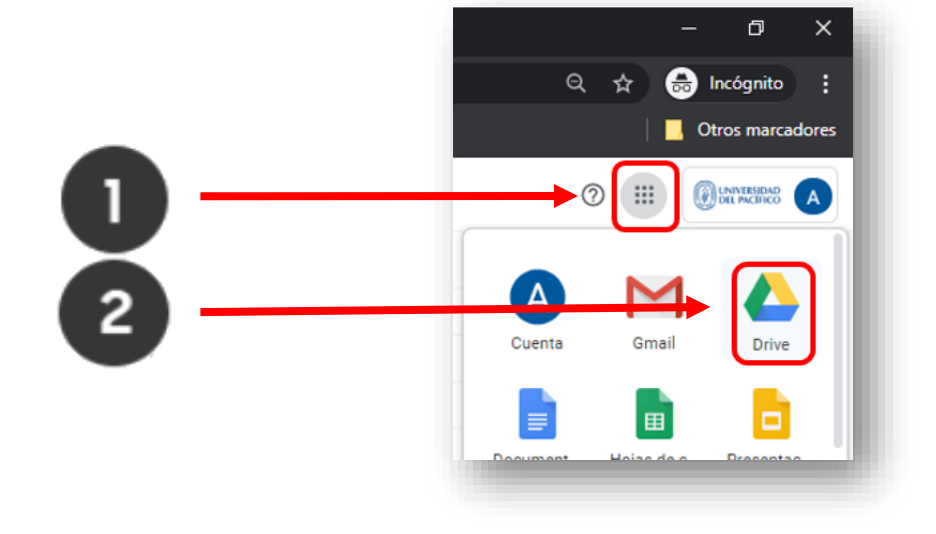

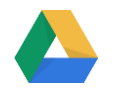

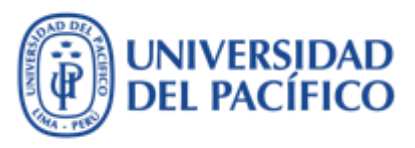

Cómo sincronizar los archivos de Google Drive en la computadora

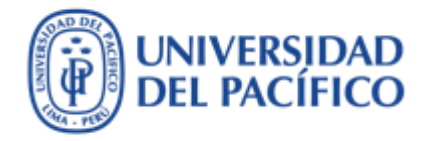

- Estando ahora dentro de la pantalla de "Drive", da clic en el botón de "Configuración" que se encuentra en la esquina superior derecha (tiene forma de una tuerca)
- Luego da clic en la opción "Instala Drive para ordenadores"

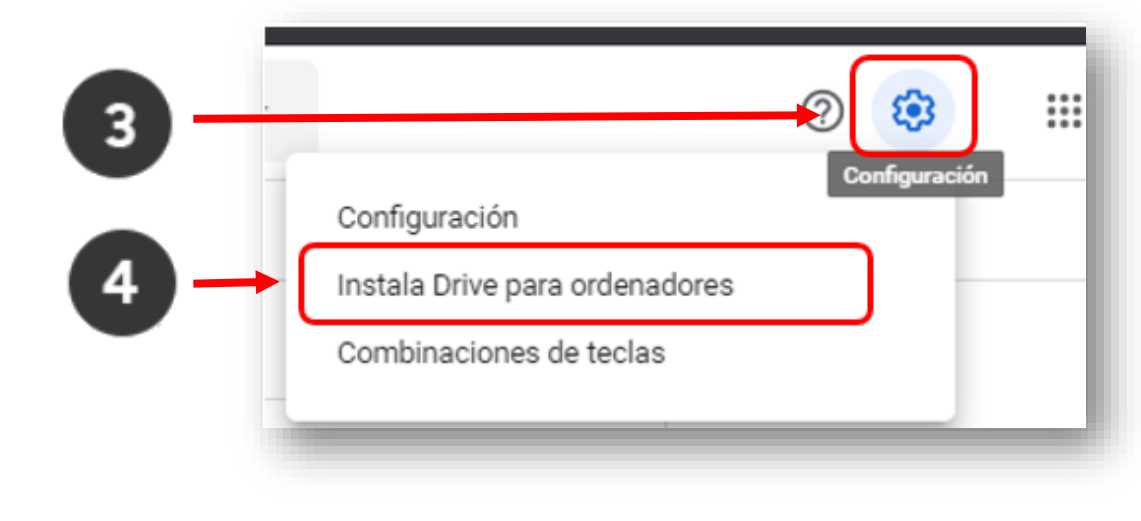

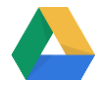

Cómo sincronizar los archivos de Google Drive en la computadora

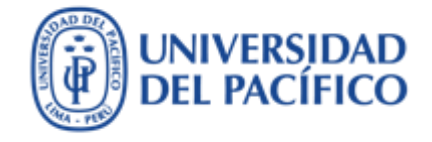

- Dependiendo del Sistema Operativo que utilices da clic en el botón azul donde dice "Descargar para Windows" o "Descargar para MAC"
- Empezará a descargar el archivo en tu disco local. Luego da doble clic para ejecutarlo

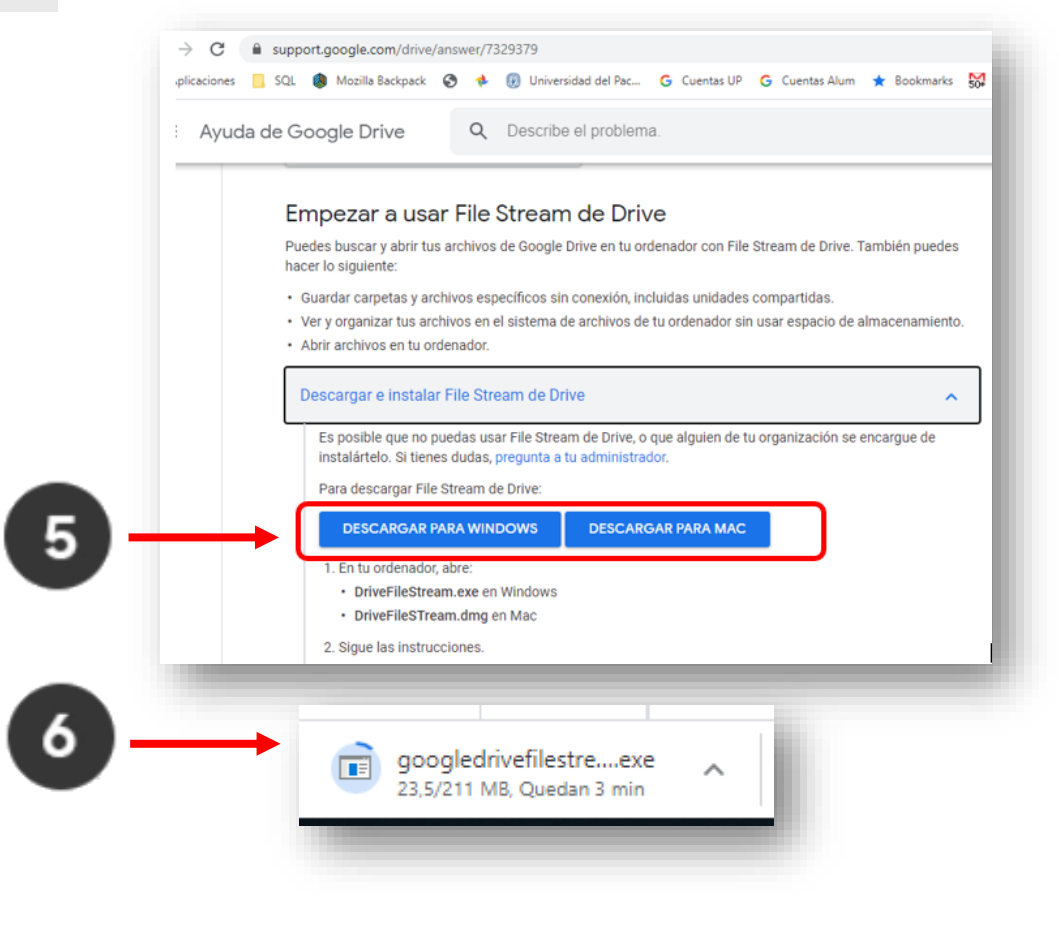

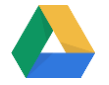

Cómo sincronizar los archivos de Google Drive en la computadora

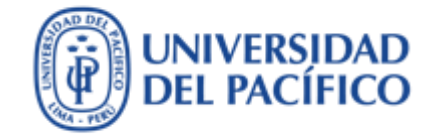

- 7. Da clic en botón "Instalar"
- Te aparecerá una ventana donde nos te indicará que se ha instalado correctamente. Da clic en "Cerrar"

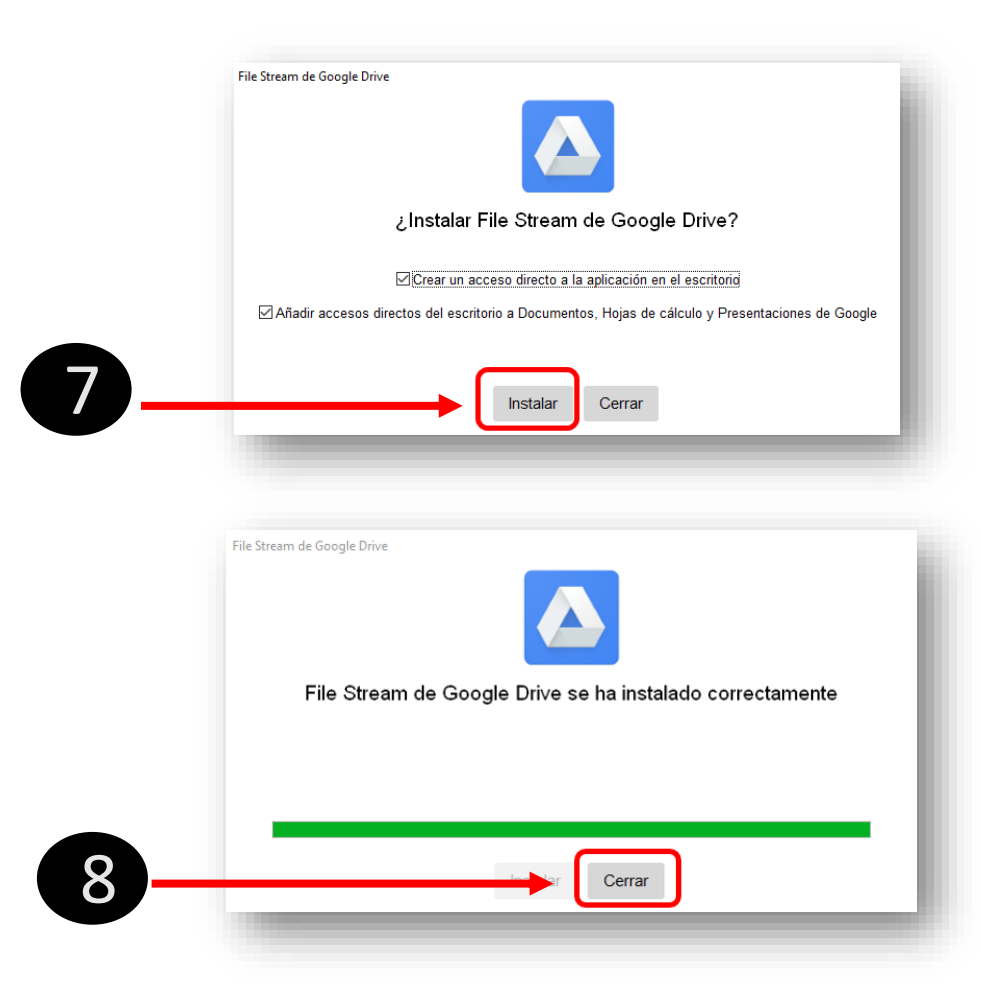

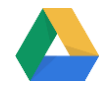

Cómo sincronizar archivos de Google Drive en la computadora

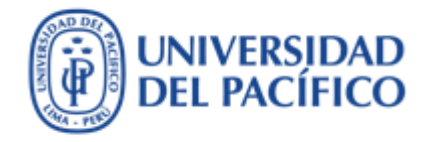

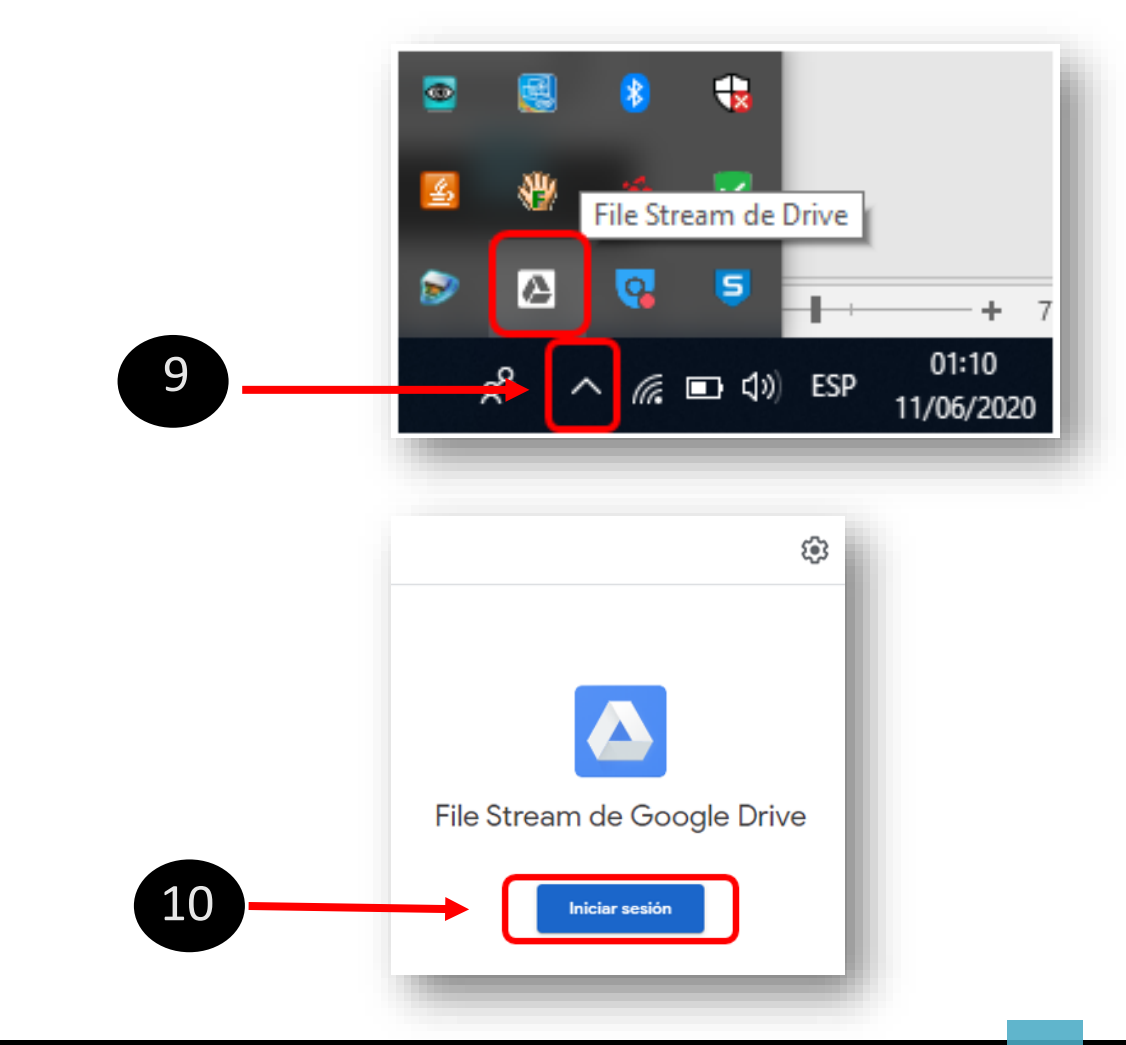

- 9. Da clic en el icono de "File Stream de Drive" para empezar a usar
- 10. Da clic en "Iniciar Sesion"

Cómo sincronizar archivos de Google Drive en la computadora

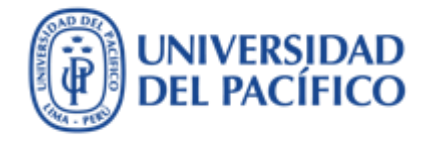

- Vuelve a ingresar tu credencial del correo institucional.
- 12. Da clic en "Abrir carpeta de Google Drive"

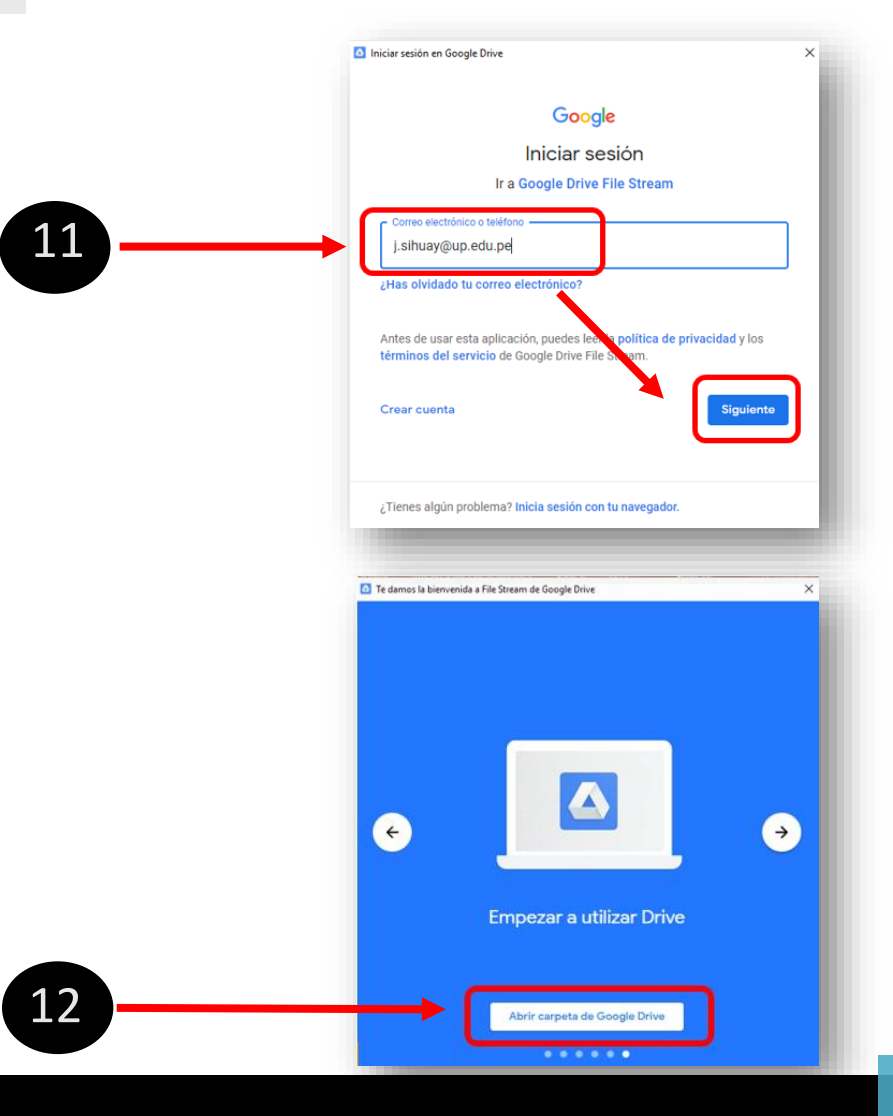

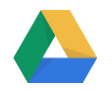

Cómo sincronizar archivos de Google Drive en la computadora

- 13. Te aparecerá un disco adicional "G:", este disco sincronizará en tiempo real los archivos de Google Drive en tu computadora
- 14. Selecciona "Mi unidad"
- 15. Te mostrará los archivos de tu Drive.

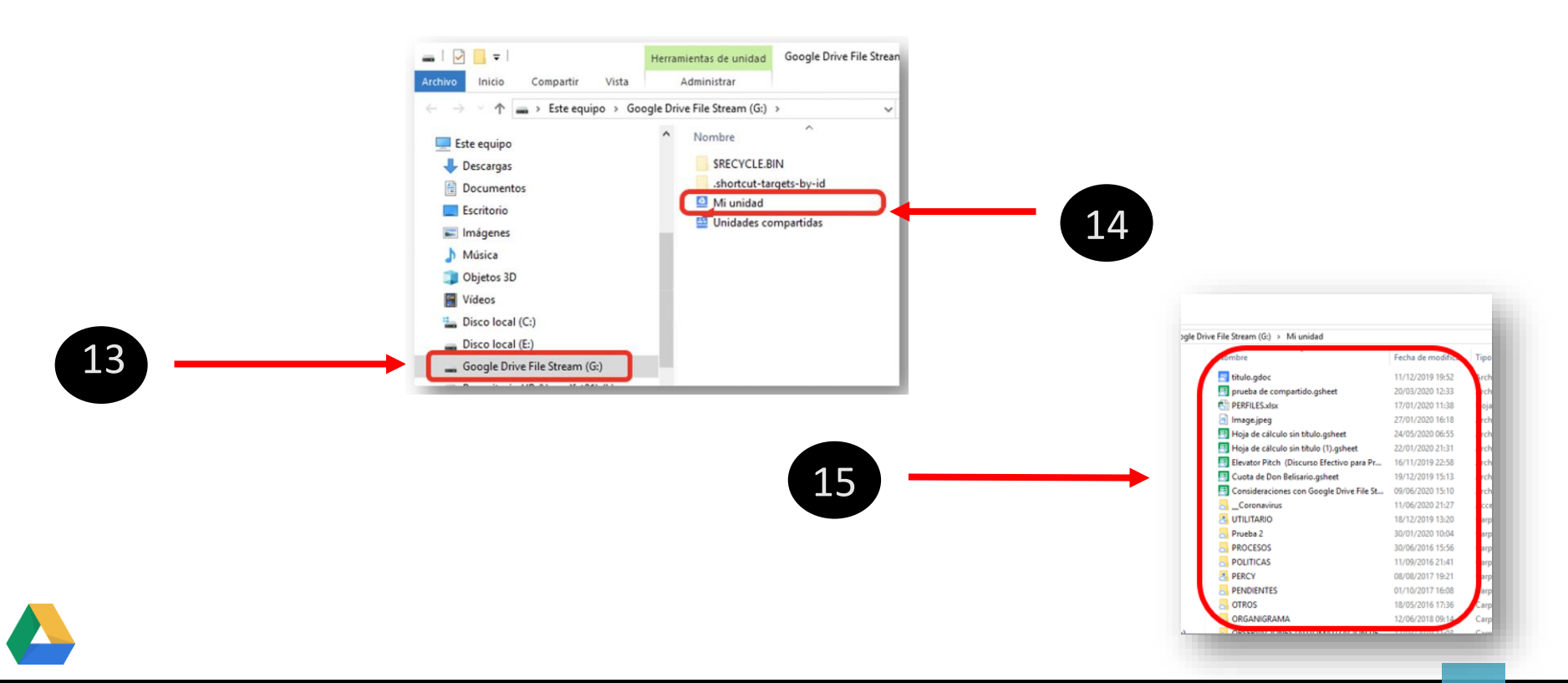

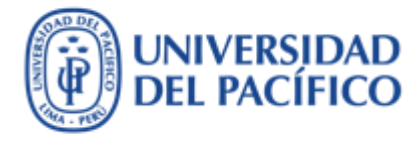

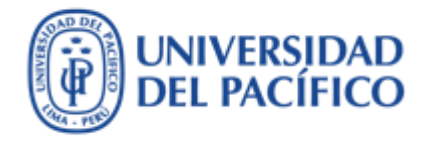

### Información adicional

Más información sobre tecnologías de información para la educación puedes encontrar en el portal de EDUTIC <u>https://edutic.up.edu.pe</u>

Consultas y sugerencias al correo <a href="mailto:serviciosgiit@up.edu.pe">serviciosgiit@up.edu.pe</a>

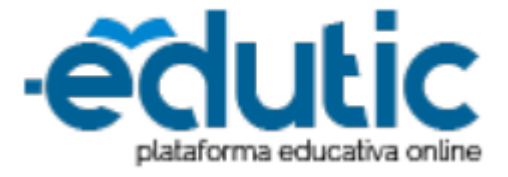

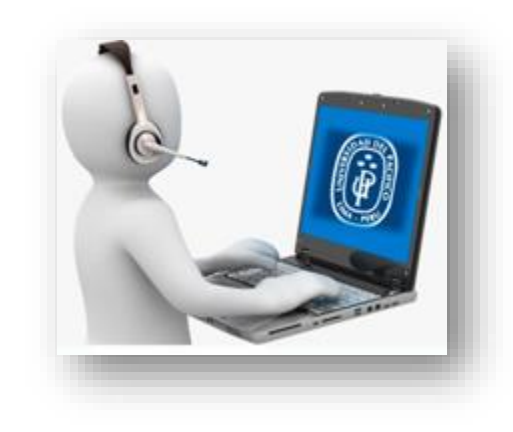

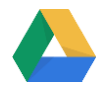

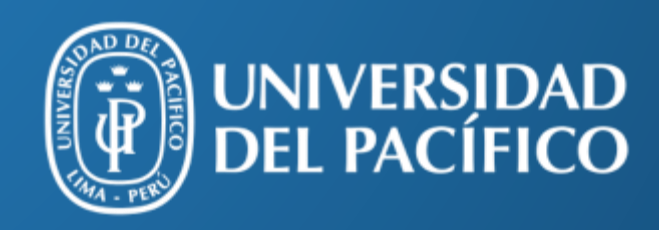

UP.edu.pe

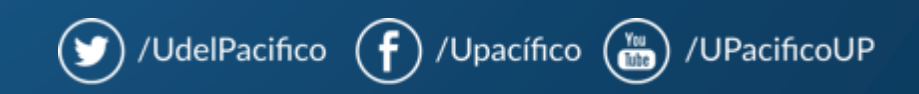